このチュートリアルシリーズは、小学校で英語とコンピュータープログラミングの学習を始める頃の子供達に にコンピューターグラフィックの楽しさを知ってもらう事を目的にデザインされています。

飽きの来ないように全編3分以内でまとめていますので一般のビデオ教材のように丁寧に操作方法の詳細に は触れていません。その為"CGで何ができて、そのためにどんな手順を踏むのか"といったCG製作者の仕事 の様子や取り組み方を伝えるように務めています。

題材は、決して子供相手ではありません。とりわけプロのCG製作者にとって実用的な事柄を中心に選んでますので、保護者の助けが無くては、子供だけでまねてみることはできない内容になっています。

このPDFは子供といっしょにコンピューターグラフィックを学ぶ保護者(教師)用の指導書として配布していま す。内容は不正確で至らないところも多いかとは思いますが、これをきっかけに、今どきの子供達とのコミュニ ケーションの手段として使っていただけるとを願って作成しています。

Move or Not 編集長 樋口壽伸

## 第3話ボーンの巻 解説

Os:ウィンドウズ10

アプリケーション :Blender 2.8

ボーンとはそのまま骨のことですが、コンピュータグラフィックで作られたのキャラクター達 もボーンを使って様々な動きを表現できるようになります。ただしこのボーンという表現は一 般名でこのBlenderの中ではアーマチュアと言いますし、この後登場するUnrealというゲーム アプリではスケルトンと呼ばれています。ここではどんなアプリを使っている人にも通じるよ うにボーンの名称を使っています。

私自身、このビデオを作るにあたってキリンも人も同じ7つの首の骨を持つことを知ったの ですが、爬虫類は8つで、子供たちの大好きな恐竜にいたってはこの限りではないことも初 めて知りました。私の子供時代はロボットなり怪獣なりのキャラクターを描こうにも道具は紙 と鉛筆しかありませんでしたが、今はコンピューターがイメージを表現する道具として定着し ました。今後は子供達もここに登場するようなキャラクターを自分で作って動かすようになる でしょう。そんな時、観察力を養う意味でもそのキャラクターの骨の数なども話題にしてみて ください。 第1話Shape keyの巻で簡単な立柱を作り ましたが、同じ要領で作ります。

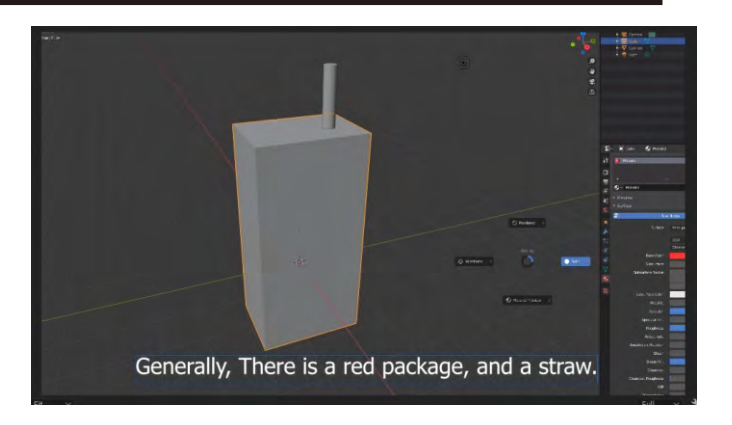

全ての3DCGアプリに共通しますが、Blenderも"Edit Mode"という編集モードで形を作って いきます。加工できる場所は、"Vertex"と呼ばれる頂点、"Edge"と呼ばれるヘリ、"Face"と 呼ばれる面の3カ所です。こうしたところを伸ばしたり縮めたり、分割したり丸めたりして形を 整えていきます。決まったやり方は無く、同じ形を作る場合でも、ひとによって作り方は様々 でしょう。ここでは"Face"(面)を"Extrude"(押し出し、もしくは掃引する)方法でジュースの パッケージを作っていきます。

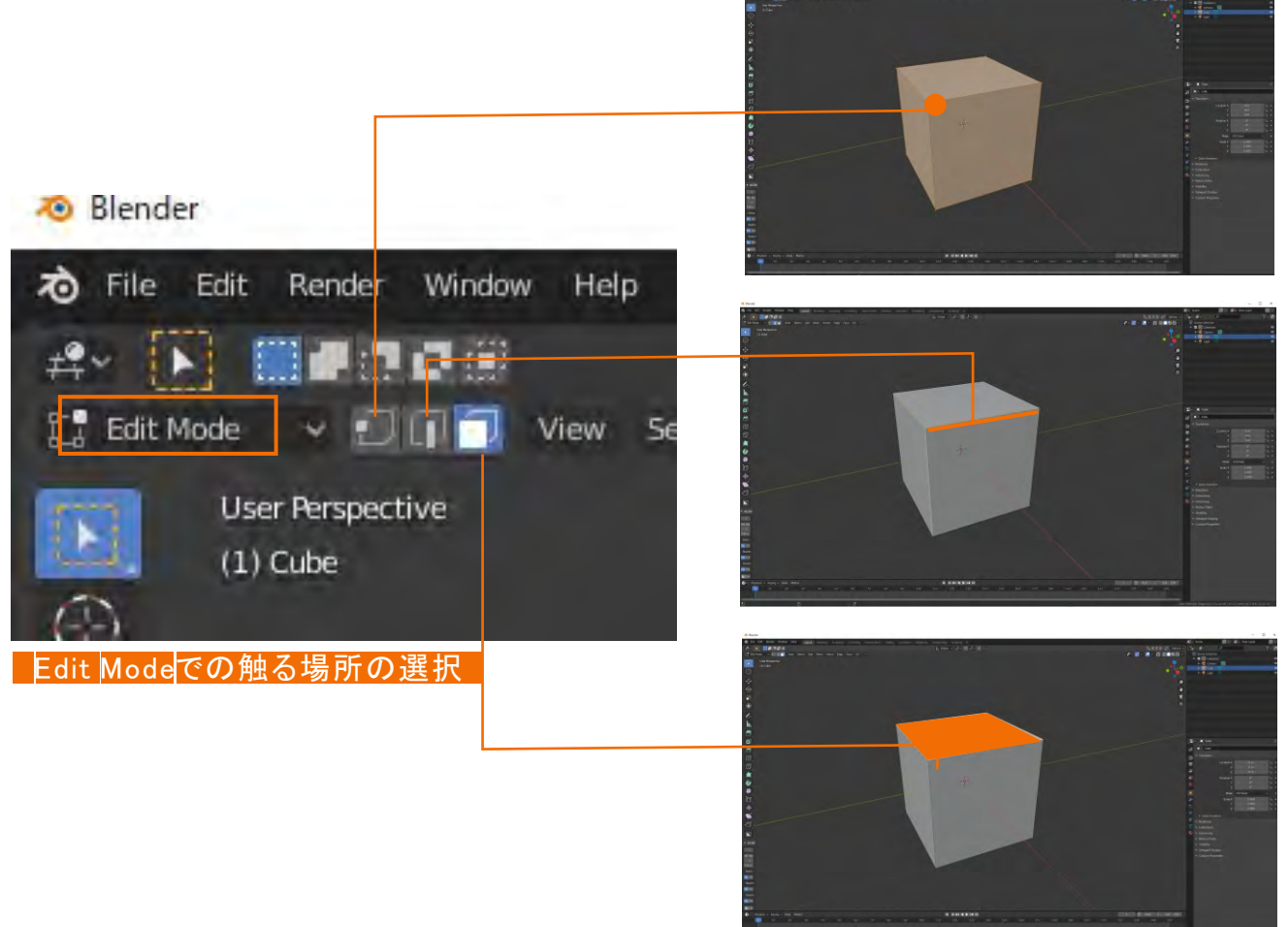

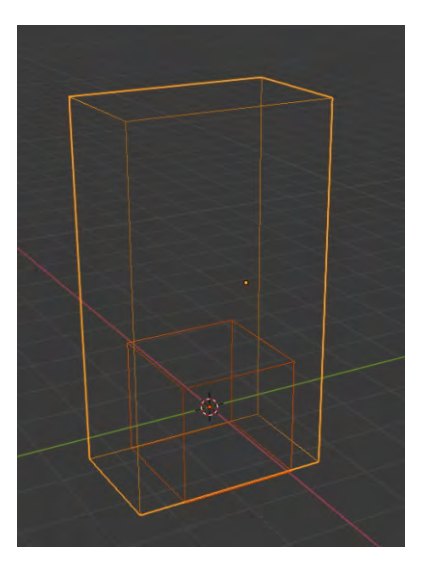

左の図はこれから行うことの概念図です。小さい濃いオレンジ色 のラインがBlenderを開いた時にある立方体です。その周りの薄い オレンジ色のラインがこれから作りたいジュースのパッケージの形 です。すなわち難しいことは考えずに、最初の立方体を少し左右に 広げて上の面を上方に持ち上げればパッケージは完成します。

まず、初期値の"Object Mode"のまま、立方体をマウスで選択し た状態で"Sキー"と"Yキー"の順番でおしてからマウスをボタンを触 らずに少し動かしてしてみて下さい。少々コツはいりますが立方体 が左右に広がったり縮んだりするはずです。

程よい大きさになったら、マウスの左クリックで位置 が決定します。右クリックで元に戻り再チャレンジでき ます。

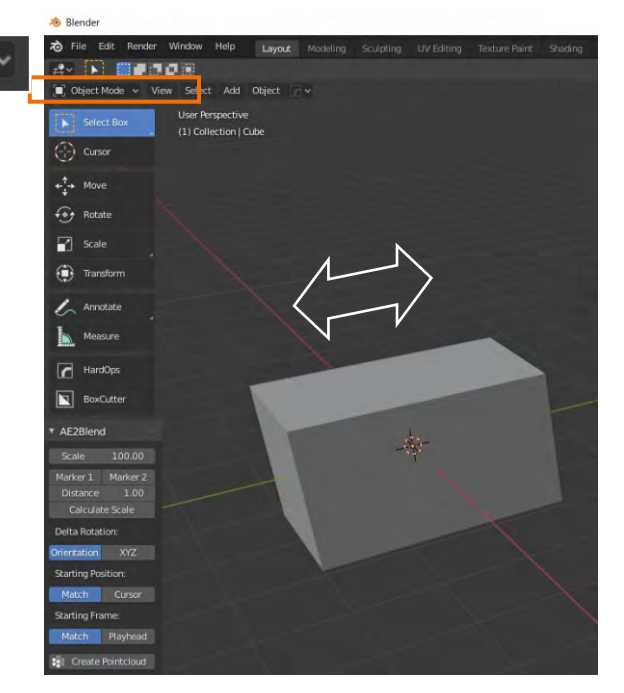

続いて"Edit Mode"に変えて、<u>面選択のアイコン</u>をクリックしてから立方体の上面をクリックして ください。上面が薄いオレンジ色に変わったらそのままキーボードの"Gキー"と"Zキー"の順番 でを押した後、マウスのボタンは触らずにマウスを上方に動かしてください。

🔲 Object Mode

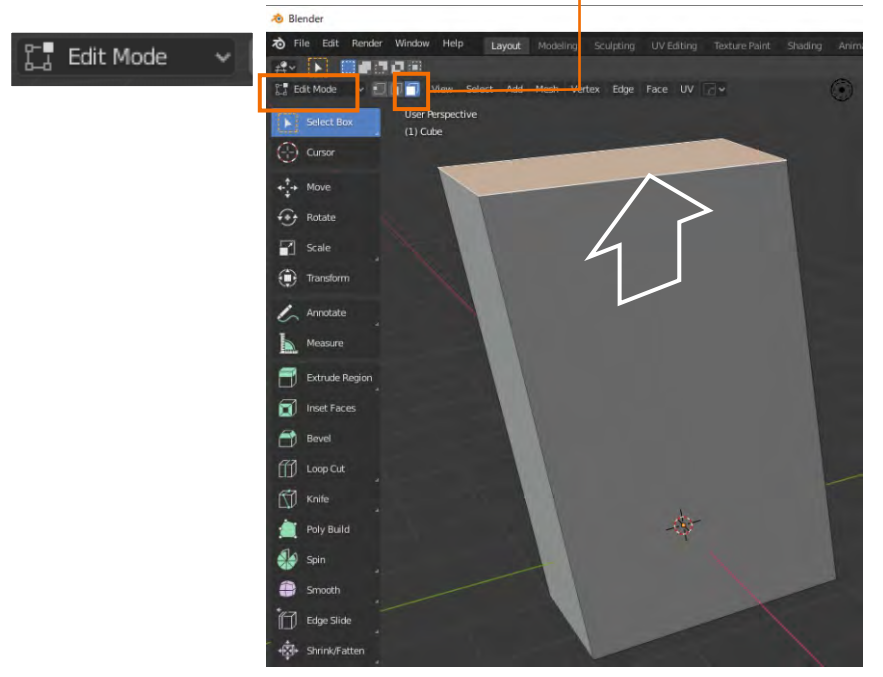

マウスの左クリックで位置が決 定され、右クリックで元に戻ります。 少しコツがいりますが、こうした操 作はお子さんやお孫さんの方が 得意かもしれません。自分よりう まくできたら褒めてあげられる絶 好のチャンスです。

| 174<br>175  |                 |               |               |                            |          |
|-------------|-----------------|---------------|---------------|----------------------------|----------|
| 🔊 Ble       | ender           |               |               |                            |          |
| 70 F        | ile Edit Render | Window Help   | Layout        | Modeling                   | Sculptin |
| <u>+9</u> Ĺ | P New           | CHINE         | General       |                            |          |
| 2.4         | Open            | Ctrl O        | 2D Animation  | n<br>Open the default file |          |
|             | Open Recent     | Shift Ctrl OF | Sculpting     |                            |          |
| 177         | Revert          |               | VFX           |                            |          |
| 14          | Recover         |               | Video Editing |                            |          |
| E.          | 2 644           | Chill E       |               |                            |          |

思い通りの形にならなかった時は"Ctrlキー"と"Zキー"を同時に押せばひとつ前の作業に 戻れます。

思い切って最初からやり直したいということであれば、上の図のように"File">"New">" General"で今のフォームを捨てて、新しいフォームでやり直せます。

私の経験では思い通りにいかない時の原因は、 **Later Mode** の設定を間違っていることが多いようです。その他、正しくオブジェクトが選択されていなかったようなことでも、しばしばつまずきます。

またこのアプリはホットキーといわれるキーボードのキーを使う操作が多いのも特徴です。 慣れると重宝な仕組みですが、それまでは煩わしく思えることも多いかもしれません。

このPDFの中でも、"●キー"を押しながら、と"●キー"を押してから、などの使い分けがされていますし、"同時に押して"、と"順番に押して"などの微妙な操作手順の違いも頻繁に登場します。

されど、なんといっても無償で、それでいて高価な他の製品に比べて全く見劣りしない高性 能なアプリですから、お子さんと一緒に楽しむことのできる、汎用性の高いベストなアプリであ ることは間違いありません。

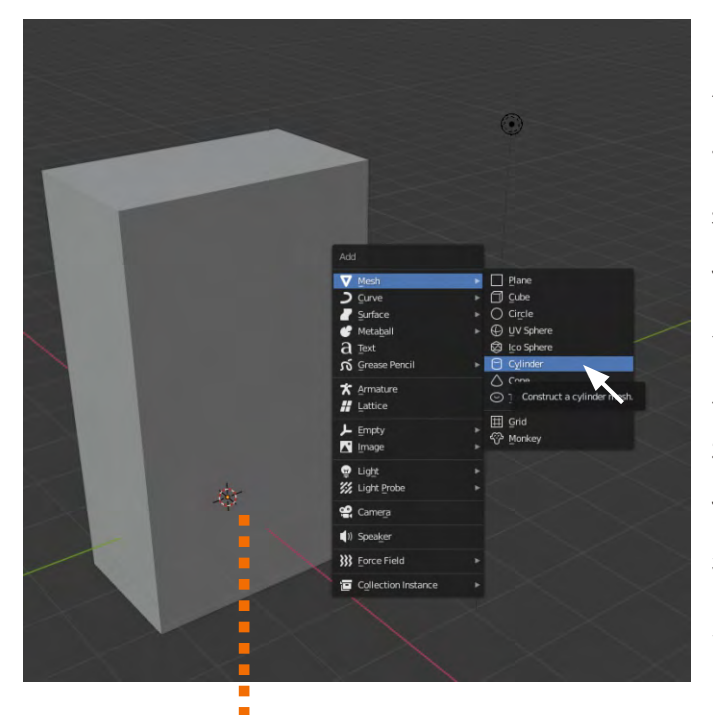

続いて円柱形のストローを作ります。このオブ ジェクトは新たに作らなくてはなりません。 画面のどこでもいいので"Shiftキー"と"Aキー" を同時に押します。左図のような項目が現れま すので"Mesh"から"Cylinder"(円柱)へ行って クリックしてください。これまでの指示通りに運 んで入ればちょうどパッケージの中央下部に円 柱らしきオレンジのシルエットが見えるはずで す。そのまま"Gキー"、"Zキー"を順番に押した 後、マウスを上方に移動するとニョッキリと円柱 が顔を出します。

続いて、円柱を選択したまま、"Sキー"を押しながらマウス

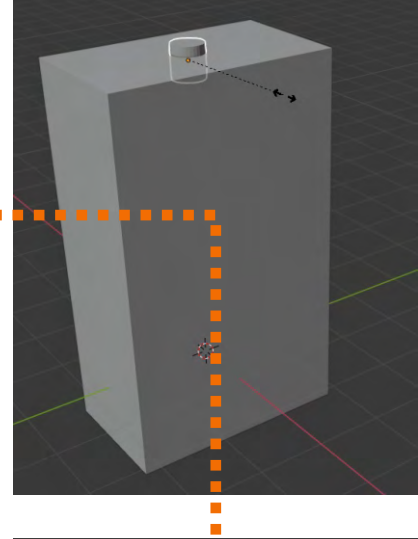

続いて、円柱を選択したまま、"Sキー"を押しながらマウス を動かすと円柱が小さくなったり大きくなったりします。頃合 いを見て、今度は"Sキー"に続き"Zキー"を押してからマウ スを動かすとストローらしく伸びてくると思います。

このままストローを選択したまま"Gキー"を押した後にマウ スを動かせば、任意の場所に移動します。しかしこの位置か ら見ていると上え行ったり下へ行ったりと動きが定まりませ ん。そこで、"Gキー"の後に"Yキー"を押しておくとストロー は左右に、"Xキー"を押しておくと前後に移動するようになり、 イメージした場所に移動できるようになります。

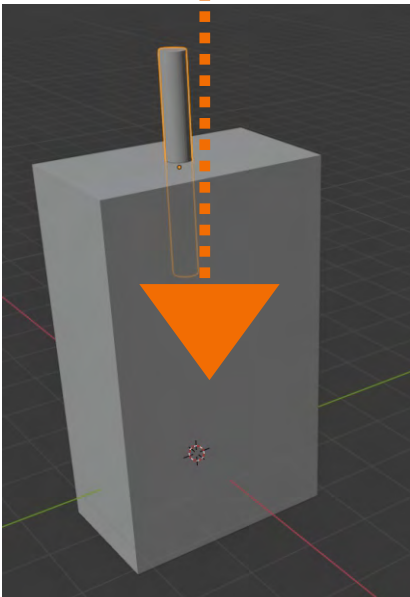

少し冗長になりましたが、もうお気づきだと思います。"Gキー"の"G"とはGlobe(握る)の事で選択 されたオブジェクトを移動するために用意されたコマンドです。"Yキー"、"Xキー"、"Zキー"をそのあ とに押すのはY軸、X軸、Z軸と方向を定めて移動させる仕組みです。これらのキーの組み合わせは 立方体や円柱などの塊としてのオブジェクトに限ったことではなく、このコラムの最初の方で縦方向 にジュースのパッケージを伸ばした時のように、面やヘリや頂点といった部分(パーツ)を動かすと きも同様に機能します。

ここでは紹介していませんが、オブジェクトを回転させるときはどうするか、解説書に頼らずも英語の"Round"の"Rキー"ではないかと推察できます。コンピュータ操作にはこうした推理する能力も不可欠で、英語の理解度の差で習得時間に大きな差が生まれます。

こうした理由でこのビデオではアプリケーションはすべて英語表示にして解説しています。また英語のサブタイトルもつけてますが、翻訳はIT分野に明るいネイティブに意味の伝わる最低限の言葉で表現するように依頼しています。こうした機会にお子さんお孫さんが英語になじんでいただければと願っているからです。

色の付け方は、色を付けるオブジェク トを選択してから(色をつけたいオブ ジェクトの周りがオレンジ色であること を確認してから)右下のプロパティー ボードの ●マークのタブを開いて" Base Color"で好みの色を選択します。

ただしこれだけでは色が付いたこと が左のプレビューで確認できません。 プレビュー画面の任意の場所にカーソ ルを置いて"Zキー"を押すと下図のよ うなラウンド型の選択コマンドが現れま すので、"Renderd"と描かれたボタン を選択すると色の付いたオブジェクトを 確認できます。

これは描写モードを"Solid"から" Renderd"という仕上がりを確認する モードに変更したからです。

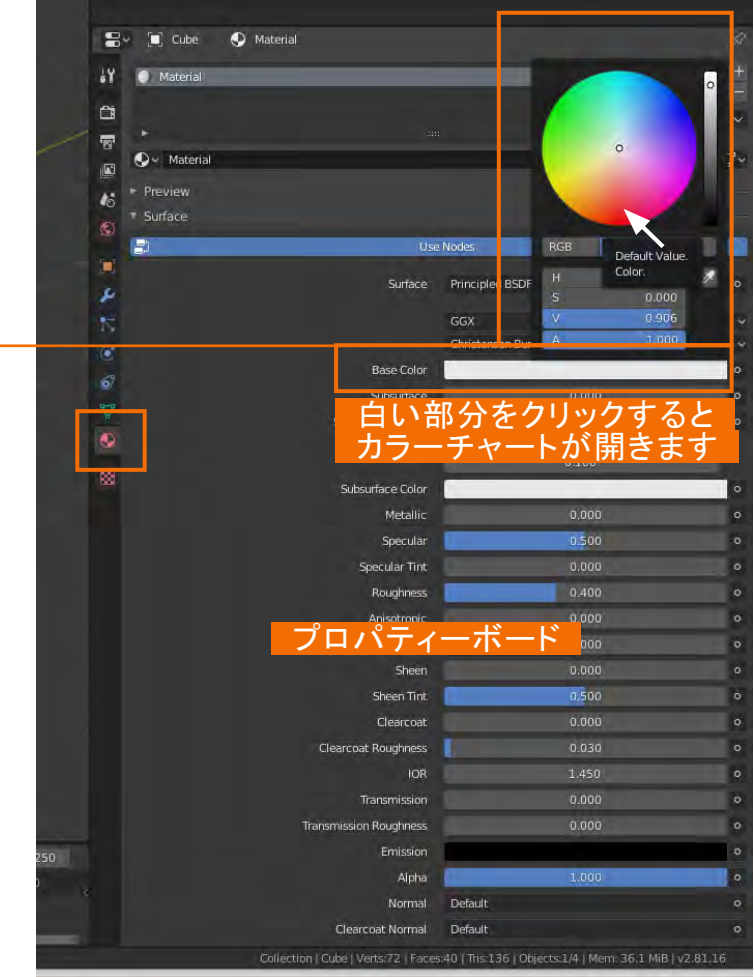

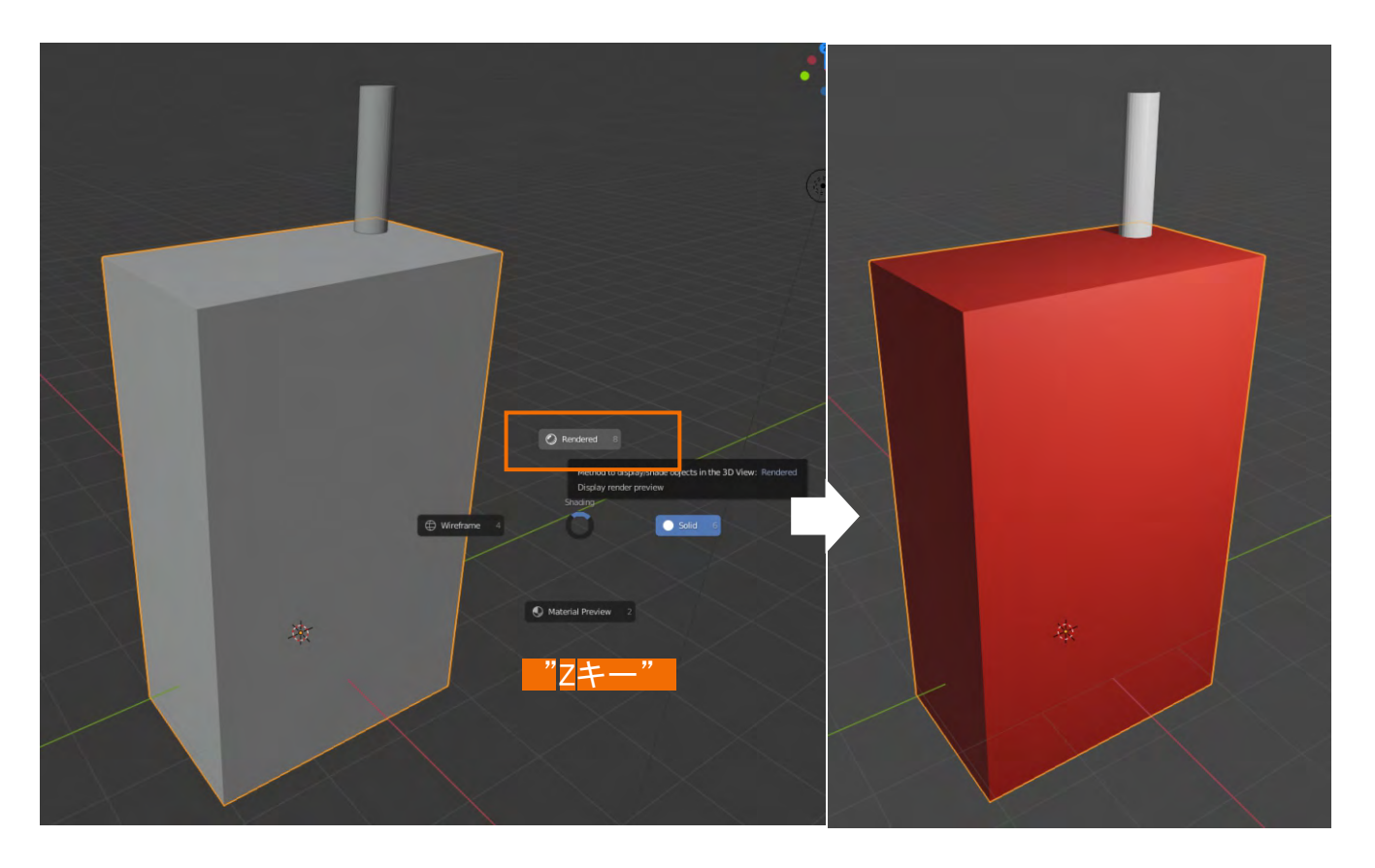

"ボーン"をつけるには、円柱のストローを作った時と同様に、"Shiftキー"と"Aキー"を同時に押 します。下図のような<u>"Add"(加える)というメニュー</u>が開きますので、"Armature"を選択します。 選択しても何も変わらないよに見えますが、今は赤いパッケージの中に隠れて見えない状態です。

色を確認した時の要領で"Zキー"を押して今度は<u>"Wireframe"</u>を選択します。すると円錐形のオブ ジェクトができているのが確認できます。

また、この円錐形の"ボーン"も赤いパッケージやストロー同様のオブジェクトですから"Gキー"で 移動したり"Sキー"大きさを変えることができます。

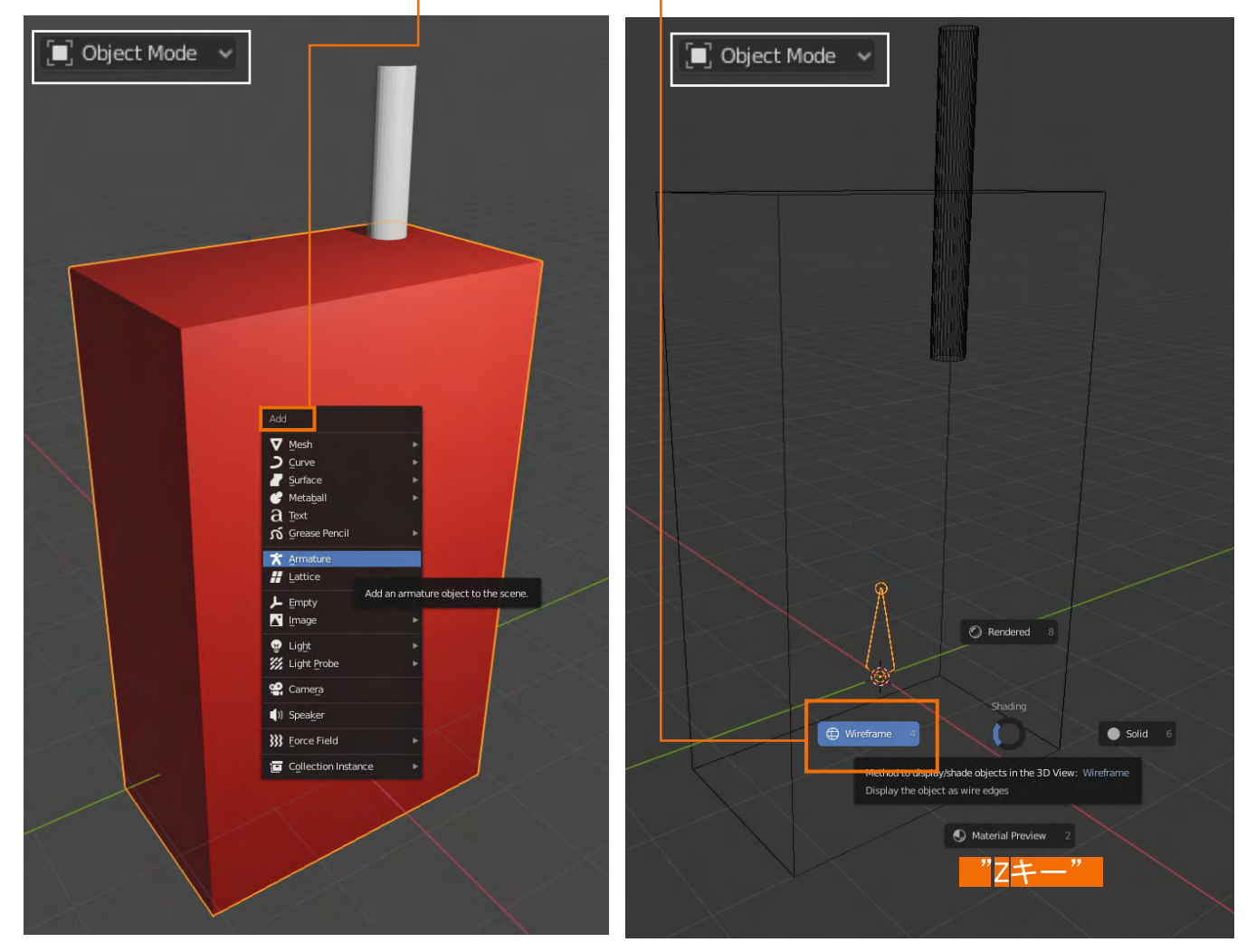

続いてビデオにあるように、円錐形の頭にある丸い部分を選択して、"Eキー"を押してがら上方に ドラッグしますと、連なった円錐形がまるで背骨のように完成します。

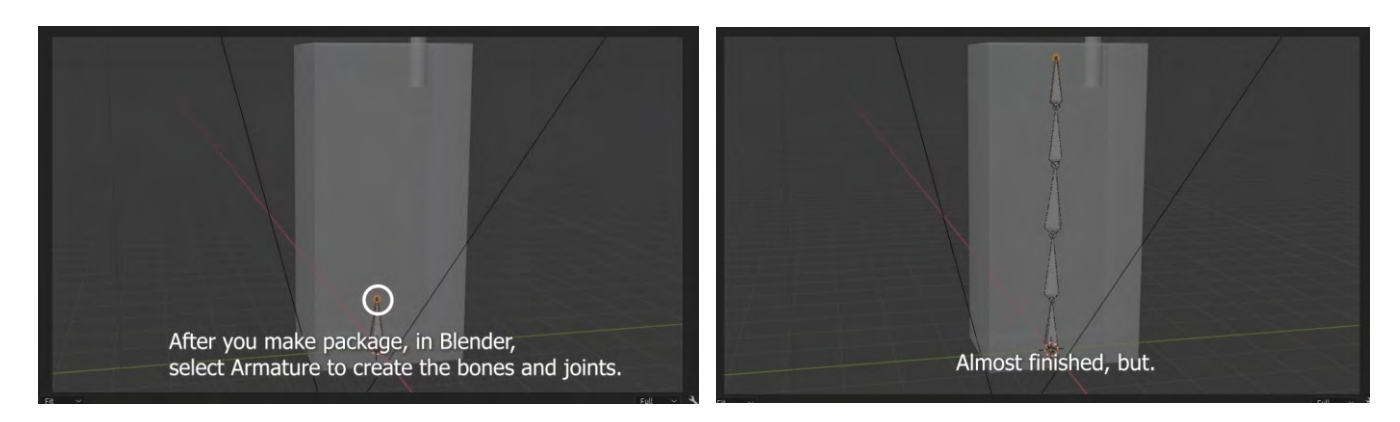

ビデオのこのシーンの解説です。

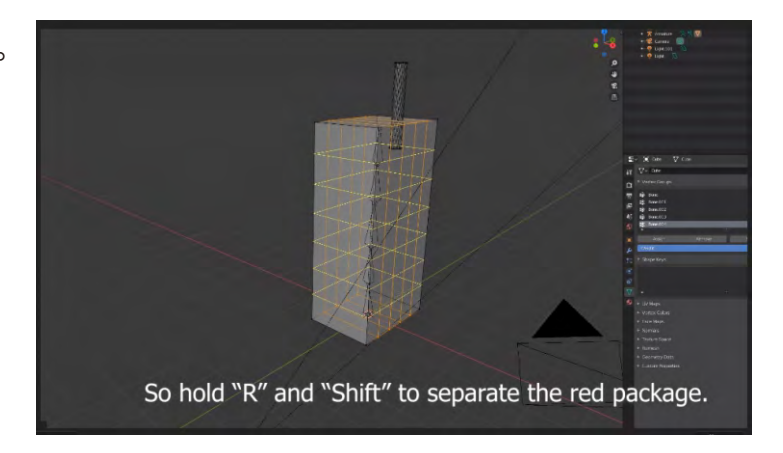

この段階の赤いパッケージは一つの塊で、ボーンの動きになめらかに対応できません。 少しコツがいりますが、ビデオではオブジェクトを選択した後、Edit Modeに変えてから"Shiftキー" と"Rキー"を押して分割しています。これをLoop Cutといいます。

なれないうちは、下図のように左端に用意されたLoopCutと書かれたアイコンを利用するといいか もしれません。アイオンを選択したのち、カーソルをオブジェクトのエッジの部分に運ぶと黄色い文 分割線が現れます。置いたエッジの場所で、縦、横の分割方向が変わります。この状態でマウスの 中央のホイールを回転させると分割集が増えたり減ったりしていきます。3DCGの基本的な操作で ですが、慣れるまで少し練習が必要かもしれません。

ここでは3方向を3分割から8分割ぐらいにしておけばいいでしょう。

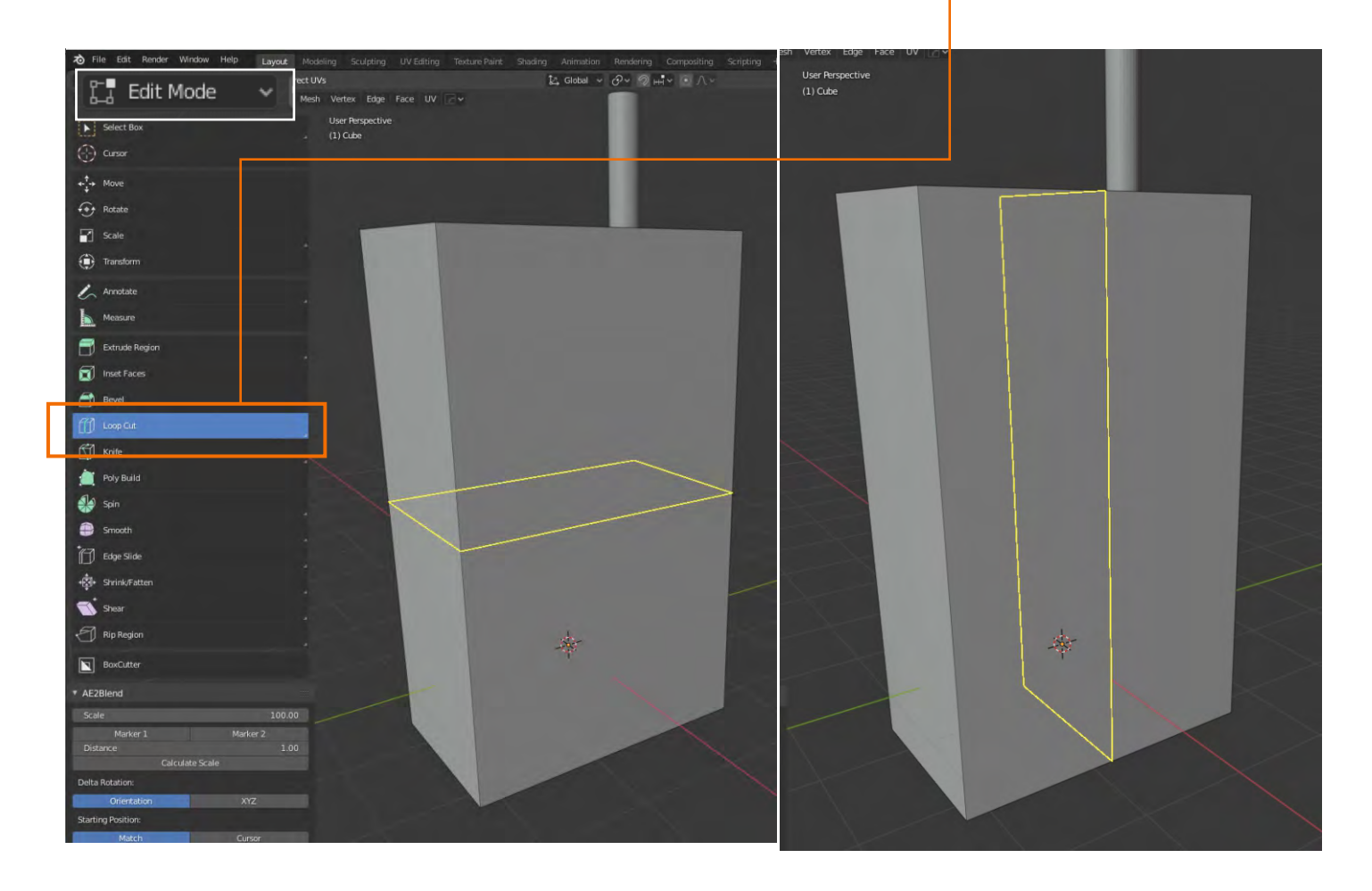

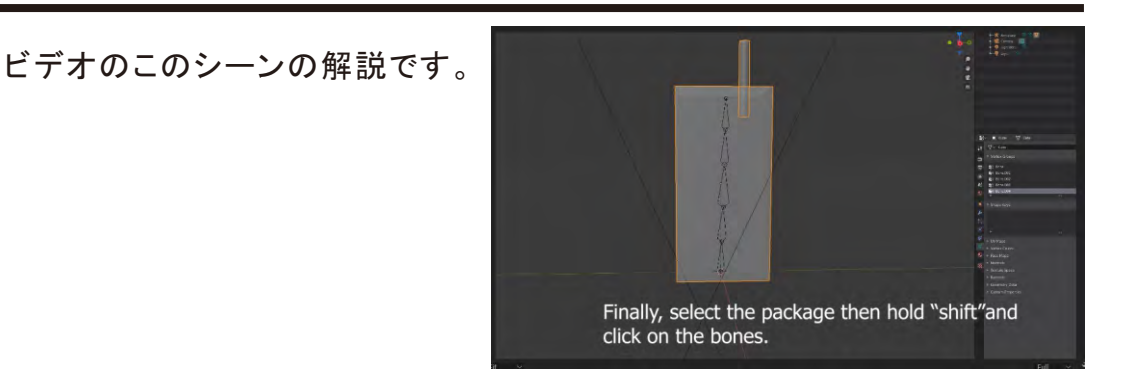

最後にボーンとパッケージを関連付けてボーンの動きにともなって筋肉といえるオブジェクトが変形します。まずこれまでLoopCutの作業をしていましたので、現在Edit Modeになっていると思いますが、これをObject Modeに切り替えます。

するとこれまで見えていたボーンがオブジェクトに隠れて見えなくなるはずです。右側のプロパ ティーパネルの のマークのタブを開いてViewpoint Displayにある<u>"In front"にチェックマーク</u> を付けると見えるようになります。

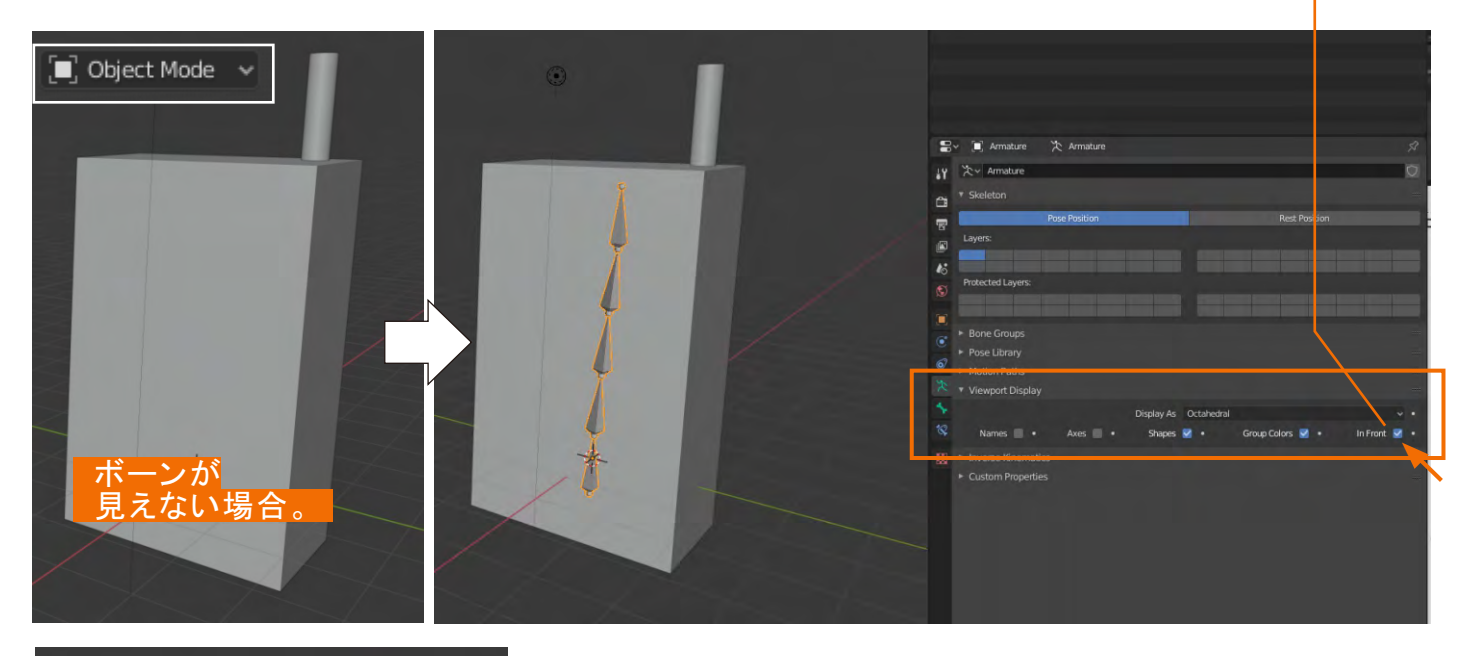

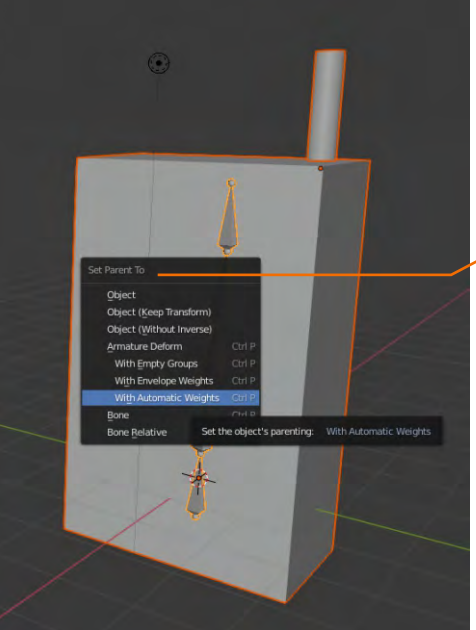

Object Modeのまま、ストロー、赤いパッケージ、ボーンの 順に"Shiftキー"を押しながら選択し、"Ctrlキー"と"Pキー" を同時に押します。

<u>、"Set Parent To"</u>というタグが現れますので"With automatic Weights"を選択してください。

これといった変化は見られませんが、これでボーンとパッケージが一つになりました。

これまで、Edit Mode、Object Modeを切り替えながらここまできましたが、ボーンを動かすには新たに Pose Modeに切り替える必要があります。 左上のモード切替タグから選択します。

これで完成です。ボーンの一つを選択して"Rキー"を押してマウスを動かしてください。くねくねと 赤いジュースのパッケージが動き出します。

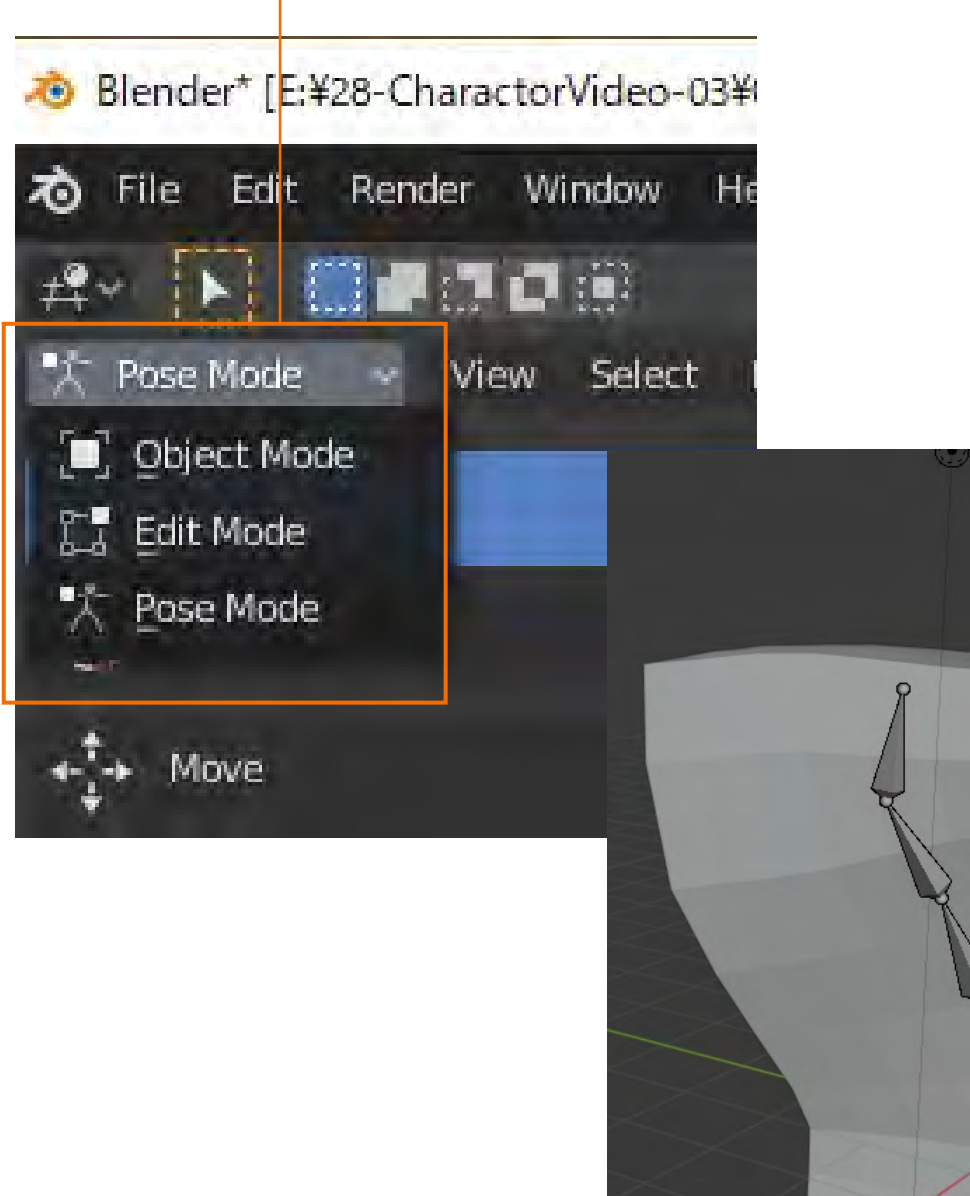

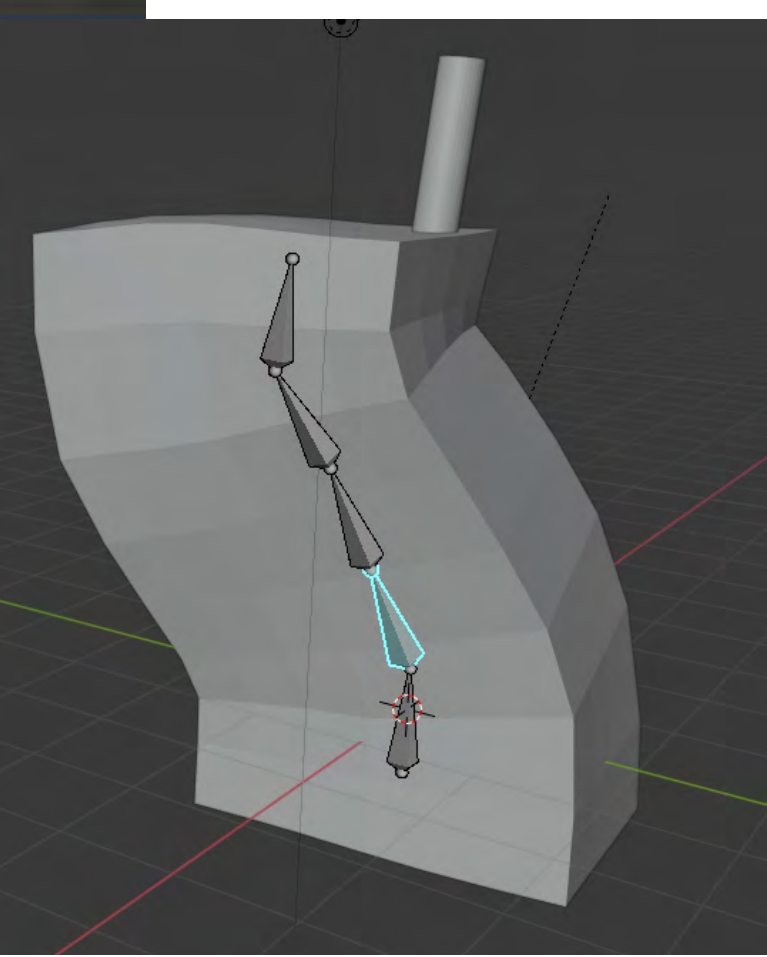